## 攻防世界-upload1

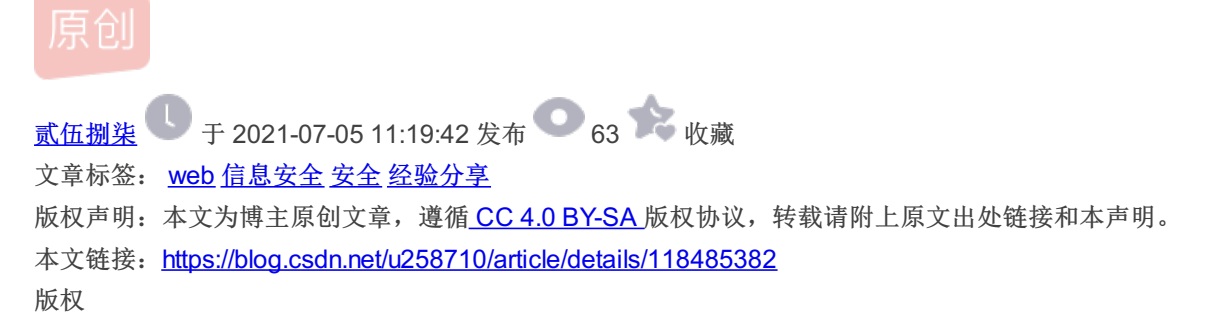

## 攻防世界-upload1

| <b>`</b>              |                                           | M                             | lozilla Firefox        |                        |         |                    |                     | _     |
|-----------------------|-------------------------------------------|-------------------------------|------------------------|------------------------|---------|--------------------|---------------------|-------|
| 文件( <u>F</u> ) 编辑     | ≩( <u>E)</u> 查看(⊻) 历史( <u>S</u>           | 书签( <u>B</u> ) 工具( <u>T</u> ) | 帮助( <u>H</u> )         |                        |         |                    |                     |       |
| <b>清</b> •题目          | ×                                         | 111.200.241.244:53276         | 5/ ×                   | +                      |         |                    |                     |       |
| $\leftrightarrow$ > G | ۶ 🕼 🔽 111.2                               | <b>00.241.244</b> :53276      |                        |                        | 160%    | 🖂 😣                | Г,                  | ≗ ≡   |
| □ 无名之辈                |                                           |                               |                        |                        |         |                    |                     |       |
|                       |                                           |                               |                        |                        |         |                    |                     |       |
| 浏览                    | 未选择文件。                                    |                               | 上作                     | 专                      |         |                    |                     |       |
|                       |                                           |                               |                        |                        |         |                    |                     |       |
|                       |                                           |                               |                        |                        |         |                    |                     |       |
|                       |                                           |                               |                        |                        |         |                    |                     |       |
|                       |                                           |                               |                        |                        |         |                    |                     |       |
|                       |                                           |                               |                        |                        |         |                    |                     |       |
|                       |                                           |                               |                        |                        |         |                    |                     |       |
|                       |                                           |                               |                        |                        |         |                    |                     |       |
|                       |                                           |                               |                        |                        |         |                    |                     |       |
|                       |                                           |                               |                        |                        |         |                    |                     |       |
|                       |                                           |                               |                        |                        |         |                    |                     |       |
|                       |                                           |                               |                        |                        |         |                    |                     |       |
|                       |                                           |                               |                        |                        |         |                    |                     |       |
| オエンムや雨目               | 1 人上仕五五 答                                 | 周过 1.4 万 江 十 刀                | 体田芳工                   | 1) 去 + ☆ 24 24 24 42 1 | 可已经上任网  | nttps://biog<br>u. |                     |       |
| 17千乙后反现远              | <b>是一个上传贝</b> 固,                          | 想法上传一句话本马,<br>Mo              | 使用采人<br>ozilla Firefox | 」连按,云试反均               | 见只能上传图) | 4                  |                     | _ = x |
| <br>文件( <u>F</u> ) 编辑 | ( <u>E)</u> 查看( <u>V</u> ) 历史( <u>S</u> ) | 书签( <u>B</u> ) 工具( <u>T</u> ) | 帮助( <u>H</u> )         |                        |         |                    |                     |       |
| <b>濟</b> 题目           | × :                                       | 11.200.241.244:53276/         | / × ·                  | +                      |         |                    |                     |       |
| (←) → C               | ル 命 🗊 🎽 111.20                            | 0.241.244:53276               |                        |                        | 160% •  | • 🖂 😣              | r <sup>on</sup> 🗈 🗸 | . ∃   |
| □ 无名之辈                |                                           |                               |                        |                        |         |                    |                     |       |
|                       |                                           |                               |                        |                        |         |                    |                     |       |
| 浏览                    | user.txt                                  |                               | 上传                     | ±                      |         |                    |                     |       |
|                       |                                           |                               |                        |                        |         |                    |                     |       |
|                       |                                           |                               |                        |                        |         |                    |                     |       |
|                       |                                           |                               |                        |                        |         |                    |                     |       |
|                       |                                           | 请选择                           | 一张图片文                  | (件上传!                  |         |                    |                     |       |
|                       |                                           |                               |                        |                        |         |                    |                     |       |

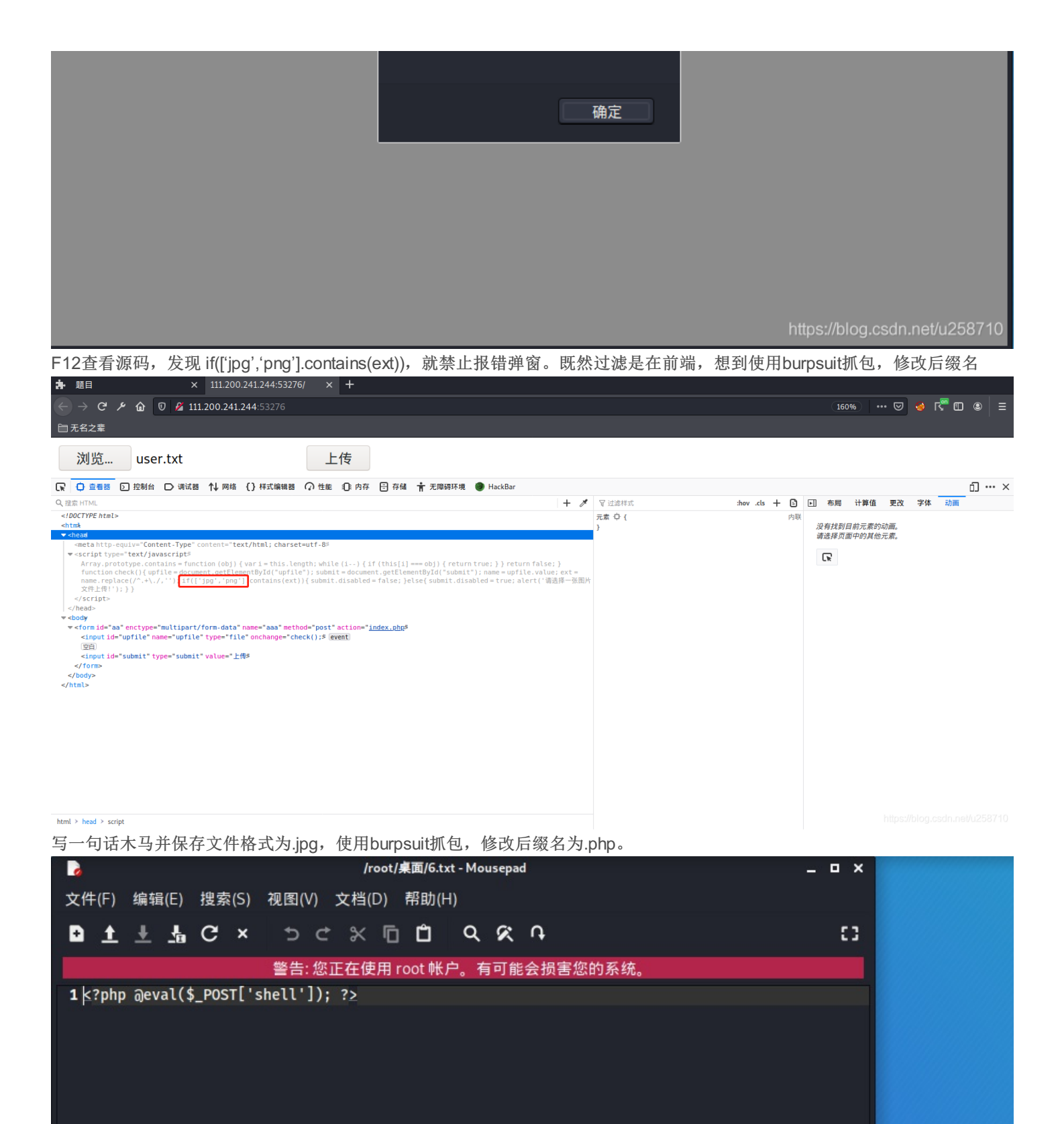

\_ 🗆 ×

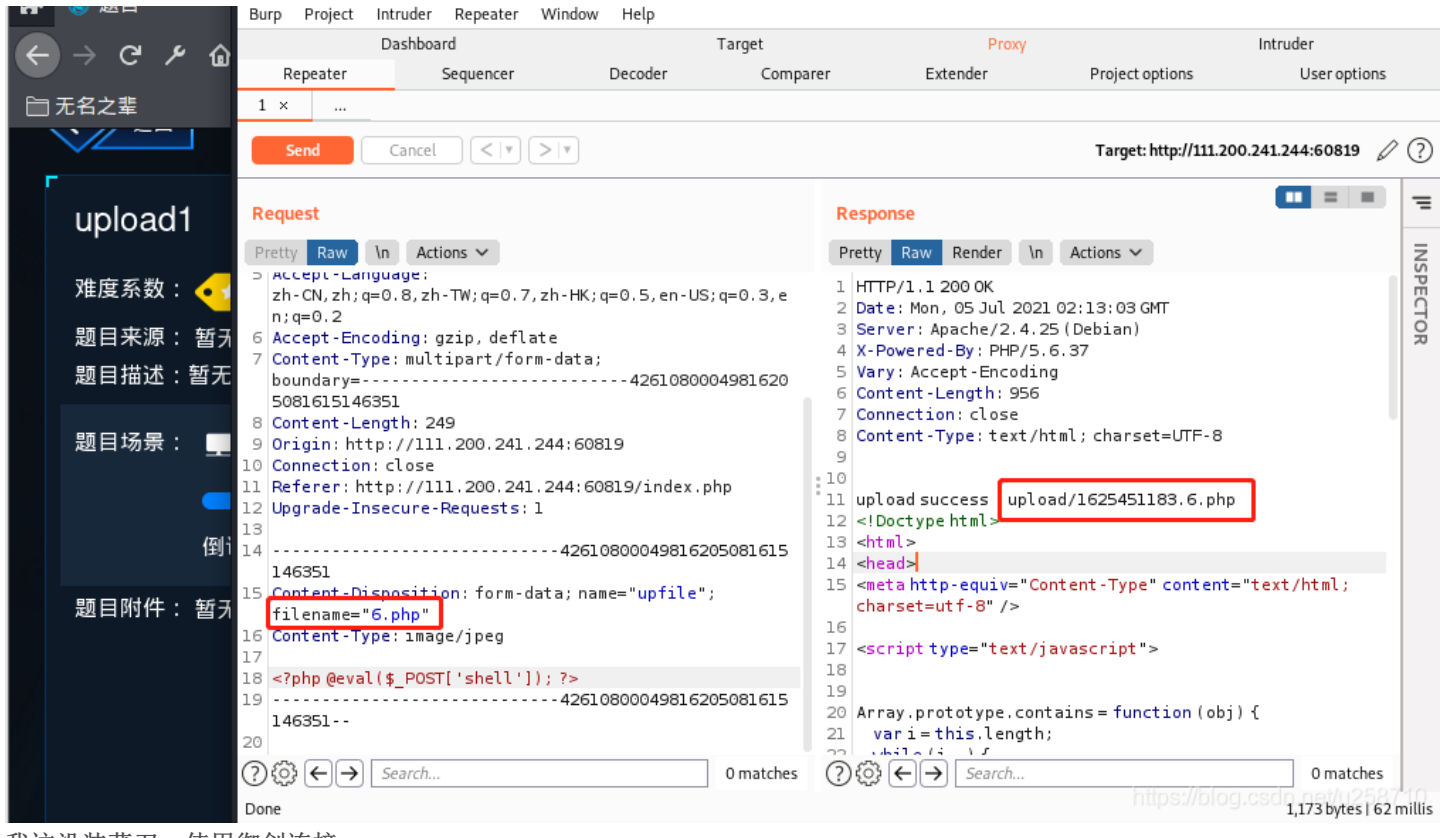

我这没装菜刀,使用御剑连接

| 🐠 中国蚊剑<br>AntSword 编辑 窗口 调试 | - |                                       |                                        |                                                                                                    |    |     |   |            |      | <u>_   ×</u> |
|-----------------------------|---|---------------------------------------|----------------------------------------|----------------------------------------------------------------------------------------------------|----|-----|---|------------|------|--------------|
| • •                         |   |                                       |                                        |                                                                                                    |    |     |   |            |      | F            |
| ◆设置                         |   |                                       |                                        |                                                                                                    |    |     |   |            |      |              |
| ≔ 数据管理 (0)                  |   | 添加数据                                  | ŝ                                      |                                                                                                    |    | _ □ | × | ▶ 分类目录     | (1)  | >            |
| URL地址 IF                    | ł | ⊙添加                                   | × 清玄                                   | 2 ① 测试连接                                                                                                    |    |     |   | ⊙添加        | A重命名 | ┇ 删除         |
|                             | E | 基础配置                                  |                                        |                                                                                                    |    |     | * | □ 默认分约     | 类    | 0            |
|                             |   | URL地址<br>连接密码<br>网站备注<br>编码设置<br>连接类型 | * [<br>* [<br>[<br>]<br>()<br>()<br>() | http://111.200.241.244:60819/upload/1625451183.6.php<br>shell<br>UTF8<br>PHP<br>範務器<br>④ default (不推荐)<br>〕 base64<br>〕 chr |    | •   |   |            |      |              |
|                             | 6 | 2 请求信息                                |                                        |                                                                                                    | CI | ~   | ^ | <u> </u>   |      |              |
|                             | 0 | <sup>&amp;</sup> 其他设置                 | 2                                      |                                                                                                    | СК |     |   | https://bl |      | ət/u258710   |

| ⑥ 中国蚊剑                                      |                               |
|---------------------------------------------|-------------------------------|
| AntSword 编辑 窗口 调试                           |                               |
| <ul> <li>▲ ■ □ 111.200.241.244 ®</li> </ul> | <b>&gt;</b>                   |
| □ 编辑: /var/www/html/flag.php                | _ a ×                         |
| /var/www/html/flag.php                      | C 刷新   譜 高亮 ▼ № 用此编码打开 ▼ 🖺 保存 |

| 1<br>2<br>3 | php<br \$flag="cyberpeace{df5868d8fa3d499ff9612f7d5c846bd9}";<br>?> |                                           |
|-------------|---------------------------------------------------------------------|-------------------------------------------|
| 4           |                                                                     |                                           |
|             |                                                                     | Сн 🗃 😧 Ç<br>https://blog.csdn.net/u258710 |

发现flag: cyberpeace{789aee8b9c1dbec5bd9e01a8673afc9d}